# **User Guide**

## **Application** • **Payment**

How to Apply

**Payment Procedure** 

**My Course** 

• MANABI JOURNEY is mobile-friendly, but the screenshots of this guide are based on the desktop version.

• The screenshots were made at the time of writing this guide, so please keep in mind that the layout and contents of the site are subject to change.

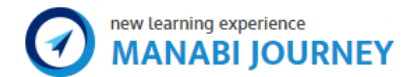

# **User Guide**

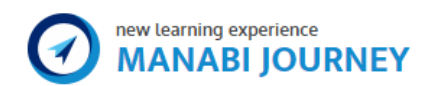

## **Application** • **Payment**

### How to Apply

The process from applying to starting a course is very simple. \*To start using MANABI JOURNEY, and be able to apply for our courses, you need to sign up for our free membership and log in.

### 1. Steps to apply for our free trial course

(1) When you sign up

After you log in, you can immediately start the free trial courses.

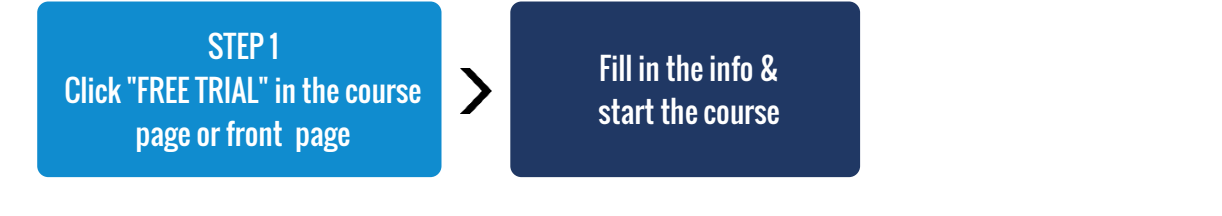

\* After starting a course, you can check your progress on "My Course" page.(https://manabijourney.jp/orders/)

#### (2) Taking courses without signing up

You can only start our courses after signing up with your email or social media account.

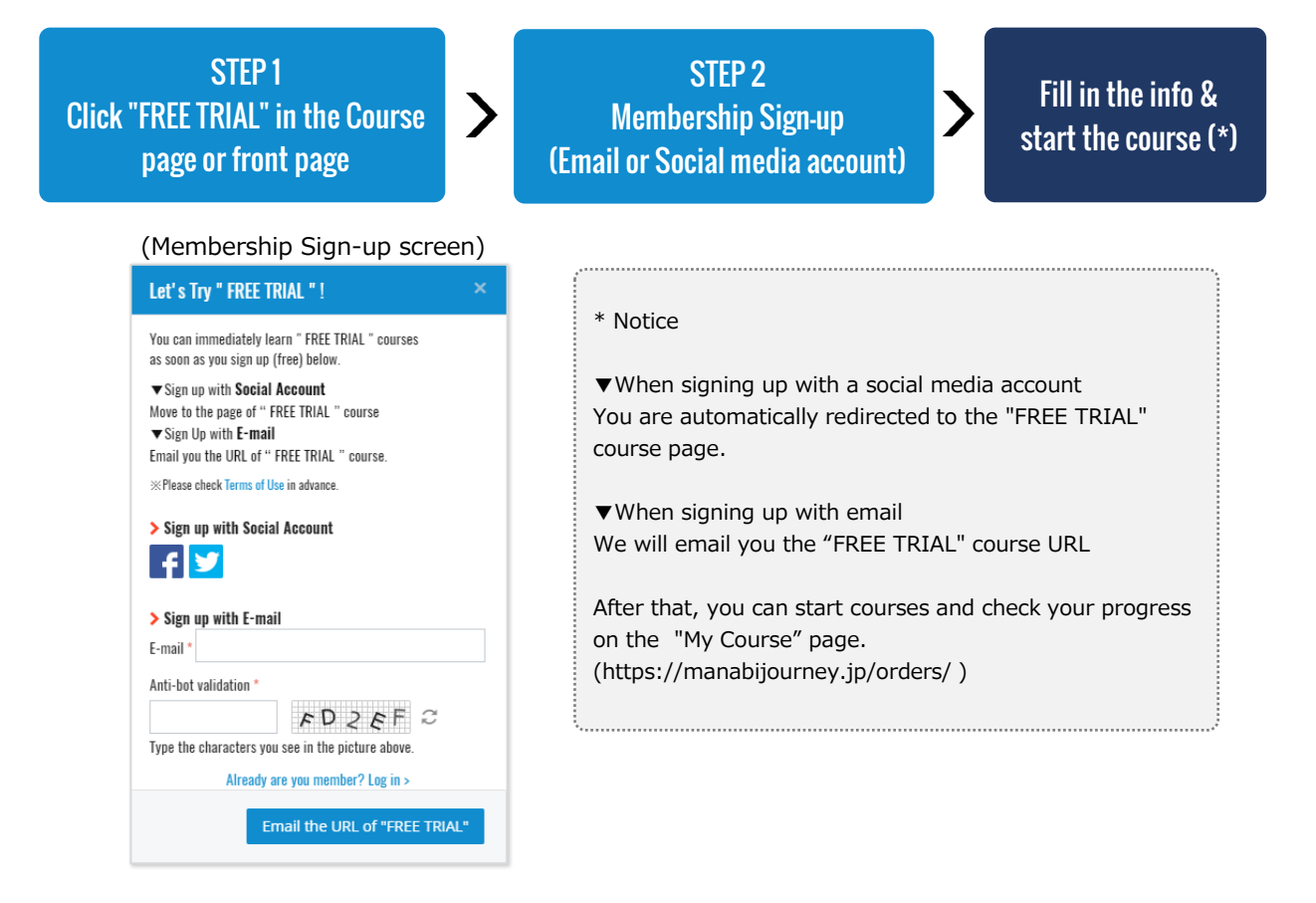

### 2. Steps for a paid course application

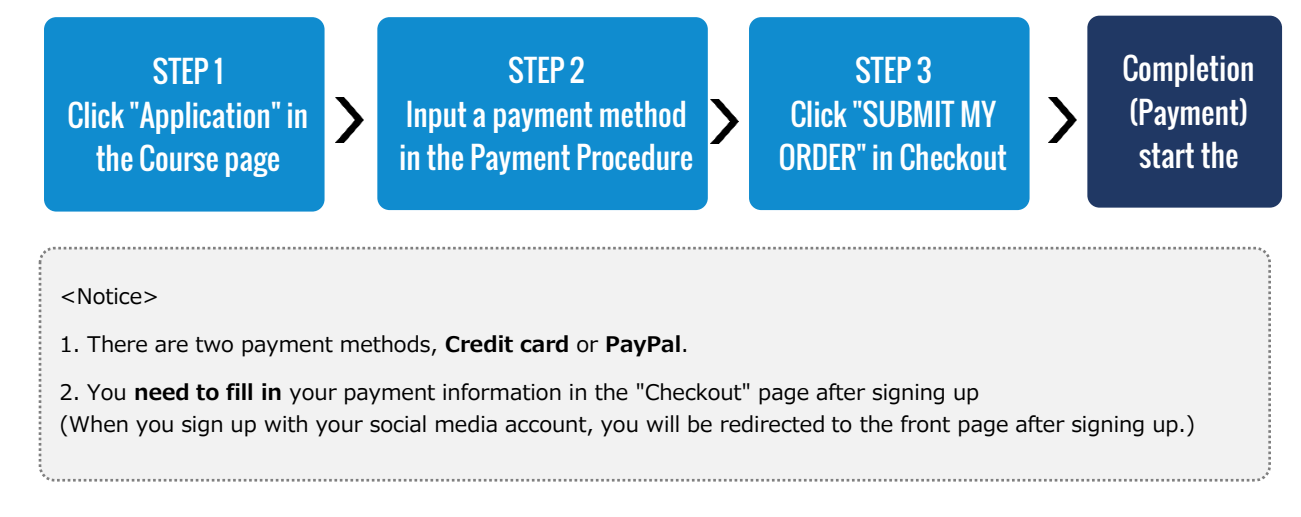

### **Page Sample**

<e.g. : Payment Procedure>

| Course in your order                   |             |                                   | 🚍 Credit Card                                                                                                    |
|----------------------------------------|-------------|-----------------------------------|----------------------------------------------------------------------------------------------------|
| Manga Drawing                          |             | VISA Diners Club<br>INTERNATIONAL | Available: VISA, MASTER, Diners, AMEX and JCB                                                                                                    |
| US\$ 699.00                            |             |                                   | If you choose "Time payments", you are responsible<br>for split commissions.                                                                               |
| Do you have a Coupon Code ?            | Hide ^      |                                   | Our site is protected to encrypt your highly<br>confidential information (credit card, personal, etc.)<br>by SSI security Our database does not store your |
| 1 item(s)                              | USS 699.00  | Gredit Gard                       | credit card information. When you input your card information, it is stored in PAYGENT (collection                                                         |
| Taxes<br>Consumption tax (6% included) | USS 51.78   | Card number *                     | agency) in an encrypted state.                                                                                                    |
| Enter the Coupon Code                  | Apply       |                                   |                                                                                                    |
| Order Total                            | US\$ 699.00 | Valid thru (mm/yy) *              |                                                                                                    |

The total fee and the course you're applying for is displayed on the top.

If you have a coupon code, input it in this screen.

And below that, you can choose your payment method.

<e.g. : Application Procedure Completion>

When you finish your payment procedure,

the following is displayed.

\* After this, you can start the course immediately.

### Congratulations! We have received your order. You could immediately start your course. My Course - Now , Start to Learn! Order details

### **Payment Procedure**

You can choose the payment methods, "Credit card" or "Paypal".

### 1. About Credit Card Payment

(1) Accepted cards

VISA, MASTER, Diners, AMEX, JCB

(2) Number of Payments

One single payment

(3) After completing the procedure

You can immediately start your course from

"My course" page.

We will email the "order content" to you.

<About credit card security> Our site encrypts your highly confidential information (credit card, personal, etc.) using SSL. Your credit card information isn't stored in our databases, instead it's safely encrypted by PAYGENT.

### 2. About Convenience Store Payment

This payment method is **only availabe in Japan**.

### 3. About PayPal Payment

(1) About PayPal

PayPal is an online payment service where you can register for free.

If you register your credit card information on your PayPal account,

you do not need to input your card information in MANABI JOURNEY.

You can pay a course using PayPal.

▼PayPal website

https://www.paypal.com

| VISA                     | mastercard. | lb<br>AL: |
|--------------------------|-------------|-----------|
| MERICAN<br>DOPRESS       |             |           |
| Card num                 | ber *       |           |
| 4236 1234 5678 0123 VISA |             |           |
| Valid thru               | (mm/yy) *   |           |
| 12                       | / 22        |           |
| Security o               | :ode *      |           |
|                          |             |           |

### (2) Payment Procedure

Click "SUBMIT MY ORDER" in Payment

Procedure and continue to the PayPal website. > Log in

#### Check your payment details

> Agree and Pay

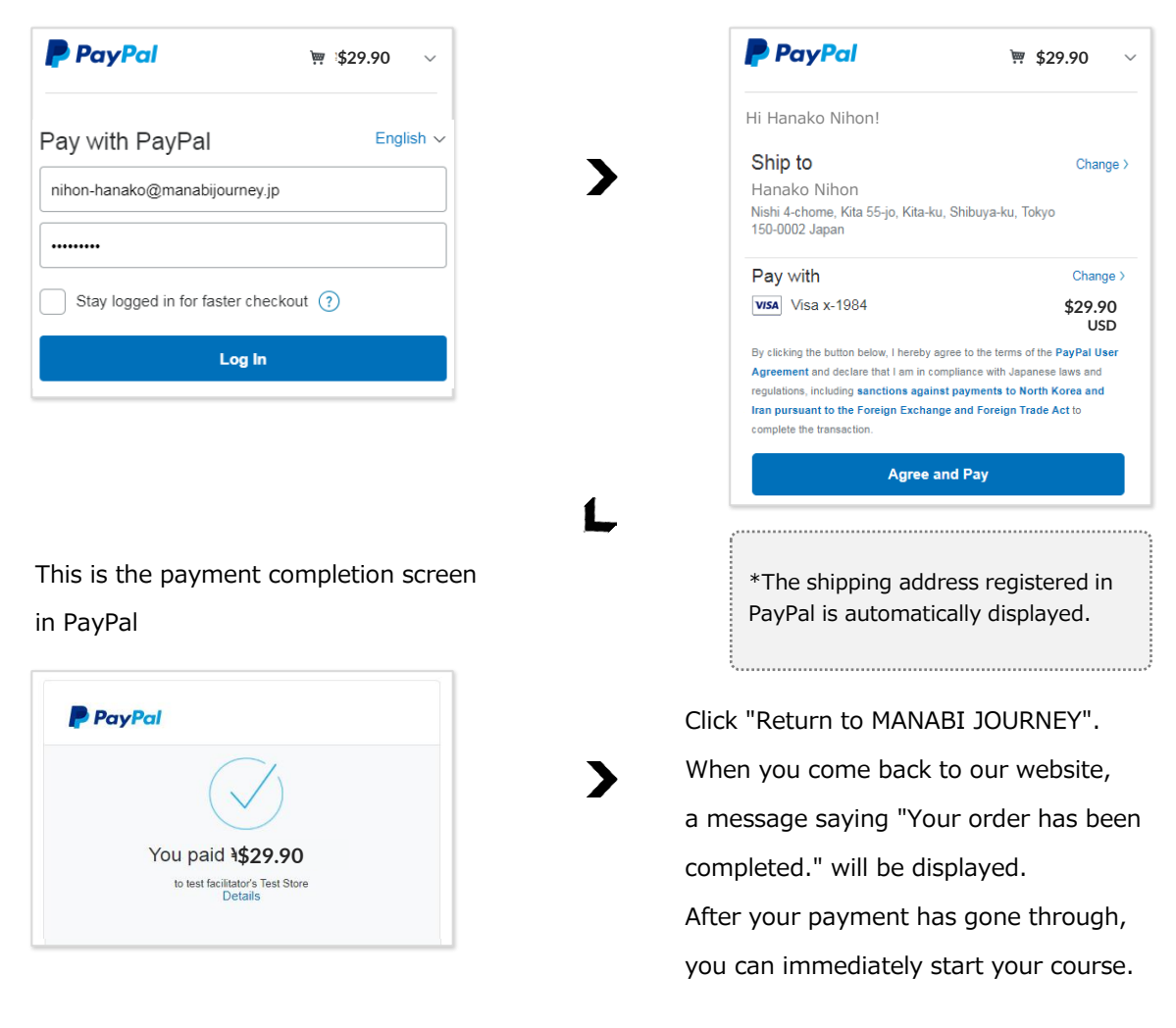

#### <Notice>

When you choose a PayPal payment, please finish your payment procedure **within 30 minutes** after moving to PayPal the site. If you do not pay within the time limit, we recognize that you have cancelled your order.

(If that happens, we will email you a "Cancellation / Expiration" notice.) The cancellation will prompt when:

- ▲ Over 30 minutes have passed after movint to the PayPal site.
- $\blacktriangle$  Closing the PayPal screen before finishing the payment.
- \* How to reapply

Please wait at least 30 minutes before reapplying for the course.

### **My Course**

### 1. Receipt of "Complete" payment

We will email you a "Notice of Payment Completed" after confirming your payment.

You can immediately start your course via "My Course" page after receiving our email.

▼My Course

https://manabijourney.jp/orders/

### 2. My Course

(1) About "My Course"

This screen is to confirm your application status, applications & order record, course progression rate and recieved certificates.

(2) How to use "My Course"

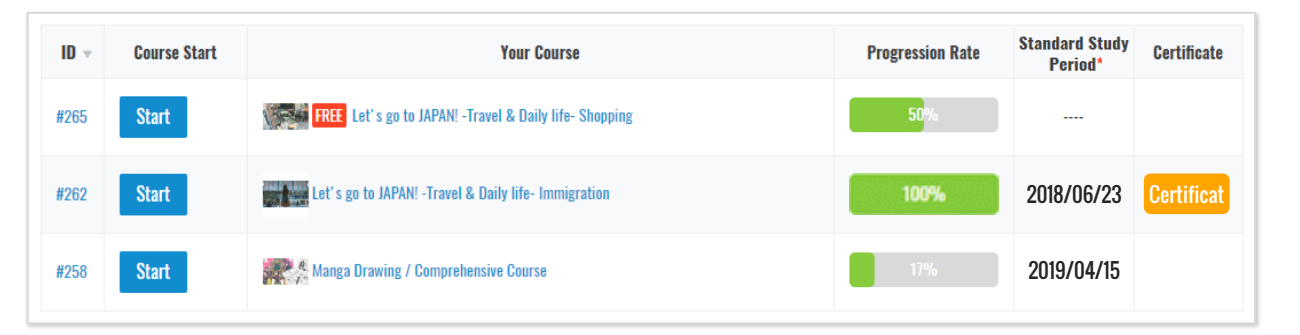

| Item                     | Function                                                                                                 |
|--------------------------|----------------------------------------------------------------------------------------------------|
| ID                       | Application ID<br>You can confirm application date, payment method, etc., by clicking the ID.            |
| Course Start             | You can start the course by clicking the "Start" button. (*1)                                            |
| Your Course              | You will be redirected to the web page containing the course information when you click the course name. |
| Progression Rate         | Displays your progression rate in the "Learning Management System (LMS)". (*2)                           |
| Standard Study<br>Period | Displays the final date of the standard study period. (*3)                                               |
| Certificate              | When you finish your course within the course term, the certificate is issued.                           |

\*1 You move to the website of learning management system (LMS). The design is a little different.

\*2 The rate does not go up in some courses because you did not obtain the passing score.

\*3 This is not the deadline of the course.

The deadline will be 60 days from the final date of standard study period.